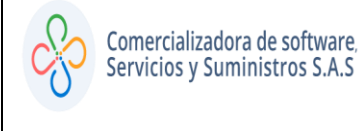

#### TUTORIAL SOBRE LA CREACIÓN DE ALERTAS POR LOTE (POPAYÁN)

• PASO 1:

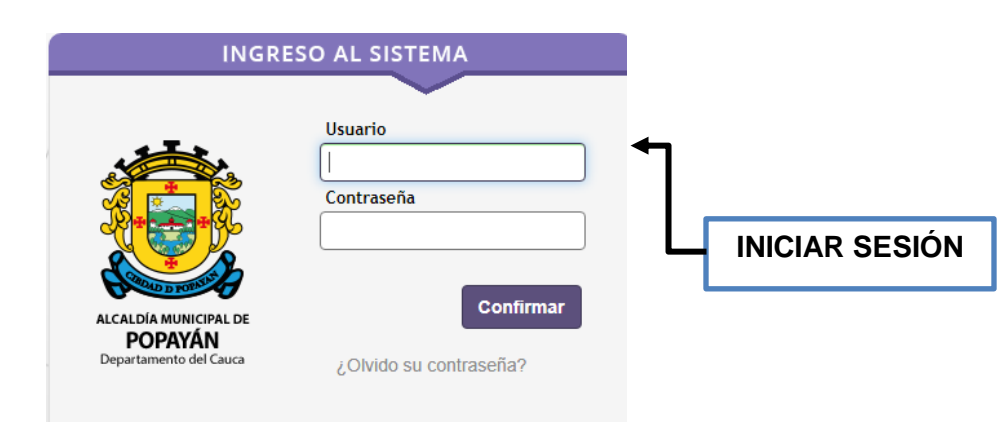

• PASO 2:

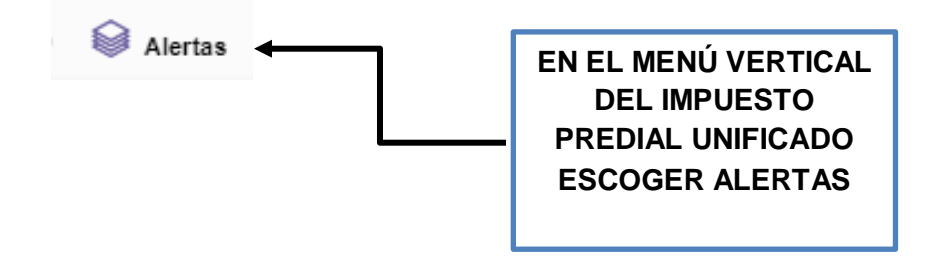

• PASO 3:

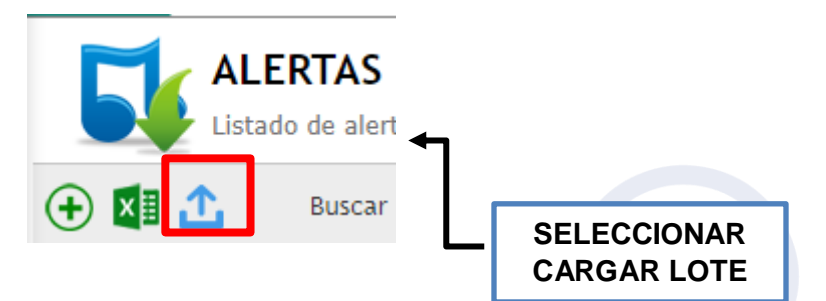

### TUTORIAL SOBRE LA CREACIÓN DE ALERTAS POR LOTE (POPAYÁN)

# • PASO 4:

| Cargue de Alertas                     |                                                                                                    |                        |  |  |  |
|---------------------------------------|----------------------------------------------------------------------------------------------------|------------------------|--|--|--|
| PANEL DE APLICACIÓN MASIVA DE ALERTAS |                                                                                                    |                        |  |  |  |
| INFORMACIÓN GENERAL                   |                                                                                                    |                        |  |  |  |
| Archivo                               | Seleccionar archivo Ningún archivo seleccionado   CARGADO Image: Simple state state sta |                        |  |  |  |
| Estado                                |                                                                                                    |                        |  |  |  |
| Es Definitiva?                        |                                                                                                    |                        |  |  |  |
| Tipo de Alerta                        |                                                                                                    |                        |  |  |  |
| ۲ġ                                    | Validar Plantilla de Cargue                                                                                                    |                        |  |  |  |
| L Opcion de                           | Plantilla <del>-</del>                                                                                                    | DESCARGAR<br>PLANTILLA |  |  |  |
| 🛃 Descargue d                         | e Plantilla                                                                                                    |                        |  |  |  |
| 🛃 Descargue d                         | e Plantilla con Errores                                                                                                    | Confirmar Cancelar     |  |  |  |

#### SE DESCARGARÁ UN EXCEL, EN EL CUAL SE DEBEN DILIGENCIAR LOS DATOS TENIENDO EN CUENTA QUE EL TIPO DE ALERTA ES DE SELECCIÓN EN LISTA DESPLEGABLE

| CONTRIBUYENTE (REFERENCIA CATASTRAL) 🔻 | DESCRIPCIÓN | TIPO DE ALERTA        |
|----------------------------------------|-------------|-----------------------|
| 000100010001000                        | PRUEBA      | SALDO EN VALORIZACION |

| • | PASO 5 | : |
|---|--------|---|
|---|--------|---|

SELECCIONAR EL ARCHIVO EXCEL PREVIAMENTE

GUARDADO, MARCAR SI , ESCOGER EL TIPO DE ALERTA Y LUEGO VALIDAR LA PLANTILLA, POR ÚLTIMO, CLIC EN CONFIRMAR

# TUTORIAL SOBRE LA CREACIÓN DE ALERTAS POR LOTE (POPAYÁN)

Código: 604011 VER 01 JULIO 2020

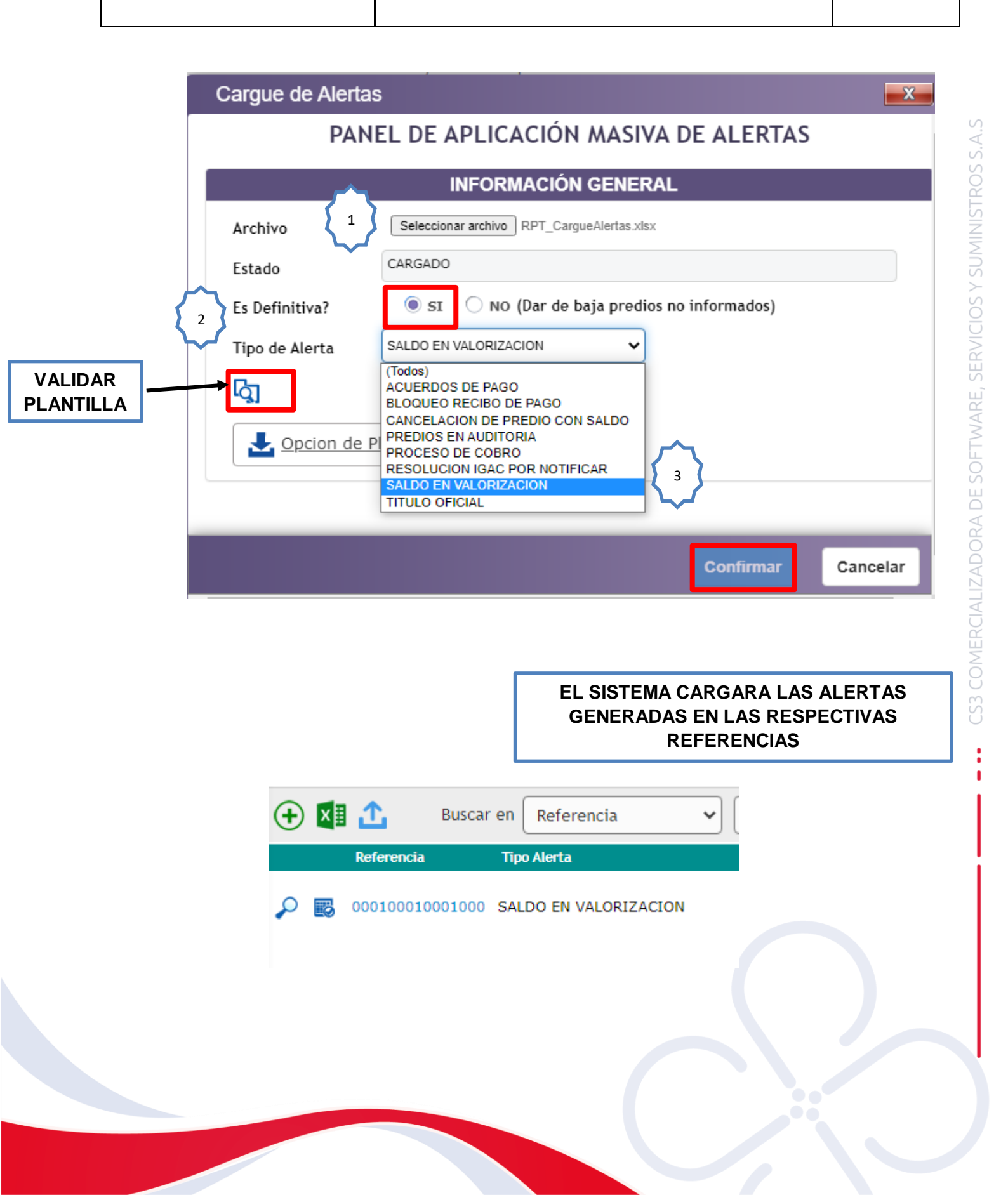